# How to Add User to Google Analytics Step by Step Guide

Keller Tiemann

Sign In & Select Admin

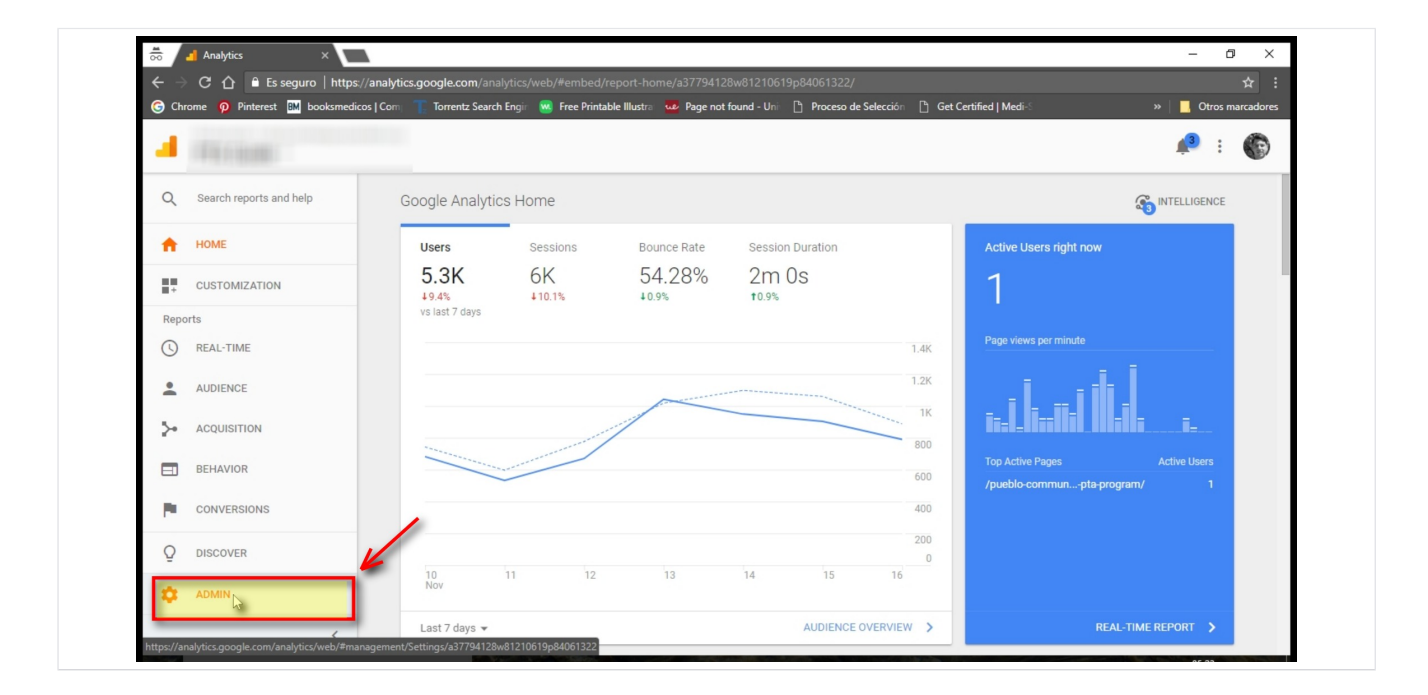

Sign in to Google Analytics..

Click Admin

#### Select Account, Property, View

|          |                  |                     |                                                                                                    | 3 . 🔊 |
|----------|------------------|---------------------|----------------------------------------------------------------------------------------------------|-------|
| - 1985   |                  |                     |                                                                                                    | ÷ : 🐨 |
| Q        | Administration   |                     |                                                                                                    |       |
| <b>^</b> | VolumeSEO        |                     |                                                                                                    |       |
|          |                  |                     | VIEW                                                                                                    |       |
| 0        | TOURINGEO        |                     |                                                                                                    | 43    |
|          | Account Settings | Property Settings   | View Settings                                                                                                    |       |
| Ť        | User Management  | User Management     | User Management                                                                                                    |       |
| >-       | T All Filters    | .jS Tracking Info   | Goals                                                                                                    |       |
|          | O Change History | PRODUCT LINKING     | Content Grouping                                                                                                    |       |
| P        | Trash Can        | AdWords Linking     | <b>Y</b> Filters                                                                                                    |       |
| 0        |                  | AdSense Linking     | the settings the settings the settings the settings the settings the settings the settings the setting setting setting the setting setting se |       |
| 9        |                  | Ad Exchange Linking | Ecommerce Settings                                                                                                    |       |

Navigate to the desired **account/property/view**.

#### Click User Management

| G Chrome 🦗 | Pinterest BM booksmedicos   Comp T Torrentz Search E | r 🧕 Free Printable Illustra 🚾 Page not found - Uni  🗅 Proceso de Selección  🗅 Get Certified   Medi | -S » 🛛 📕 Otros marcadore |
|------------|------------------------------------------------------|----------------------------------------------------------------------------------------------------|--------------------------|
| 4 100      |                                                      |                                                                                                    | 🔎 : 🌘                    |
| 9          | Administration<br>VolumeSEO                          |                                                                                                    |                          |
|            | ACCOUNT<br>VolumeSEO                                 | VIEW                                                                                               | •                        |
| 0          | Account Settings                                     | Property Settings View Settings                                                                    |                          |
| Ť.         | User Management                                      | 😬 User Management 🖳 User Management                                                                | ent                      |
| ~          | Y All Filters                                        | .jS Tracking Info 🕅 Goals                                                                          |                          |
|            | Change History                                       | PRODUCT LINKING A Content Groupin                                                                  | ng                       |
|            | Trash Can                                            | AdWords Linking Y Filters                                                                          | `                        |
| Q          |                                                      | AdSense Linking                                                                                    | la                       |
| -          |                                                      | Ad Exchange Linking                                                                                | tings                    |

Click User Management underneath the Account, Property, or View that you want to give the user access too.

In this example we will select a view so that the user we add cannot see analytics data for other domains within this account.

### Enter Gmail Address

| G Chrome 🧧 P | Pinterest 🛯 🖬 booksmedicos   Com 🛛 🍸 Torrentz S | iearch Engir 🛛 🕺 Free Printable Illustra 🚾 Page                              | not found - Uni 🕒 Proceso de Selección 🕒 Get Certified   Medi-S | » Otros marcadore |
|--------------|-------------------------------------------------|------------------------------------------------------------------------------|-----------------------------------------------------------------|-------------------|
| 4 100        |                                                 |                                                                              |                                                                 | 🔑 : 🌘             |
| Q            | Administration VolumeSE0 /                      |                                                                              |                                                                 | \$                |
| <b>^</b>     |                                                 |                                                                              |                                                                 |                   |
| 11           | PTA Guide                                       |                                                                              | Q, Sear                                                         | ch                |
|              |                                                 | User Email                                                                   | View Permissions                                                |                   |
| 0            | View Settings                                   |                                                                              | Manage Users, Edit, Collaborate, Read & Analyze 👻               |                   |
| *            | User Management                                 |                                                                              | Manage Users, Edit, Collaborate, Read & Analyze 👒               |                   |
| .>⊷          | Goals                                           |                                                                              | Manage Users, Edit, Collaborate, Read & Analyze 👻               |                   |
|              | 2 Content Grouping                              |                                                                              | Show rows 10 -                                                  | 1-3 of 3 < >      |
|              | <b>N</b> contain crooping                       |                                                                              |                                                                 |                   |
| 1-           | <b>Filters</b>                                  | Add permissions for:                                                         |                                                                 |                   |
| 0            | the channel Settings                            | the.pta.guide@gmail.com<br>User e-mail that is registered in Google accounts | Read & Analyze 👻                                                |                   |
| 9            | Ecommerce Settings                              | Notify this user by email                                                    |                                                                 |                   |
| <b></b>      |                                                 |                                                                              |                                                                 |                   |

Under Add permissions for, enter the email address for the user's Google Account.

#### Select User Permissions

| G Chrome 👩 | Pinterest | BM booksmedicos   Com Torrentz : | Search Engin 🚾 Free Printable Illustra 🤷 Page not fo                         | und - Uni [ | 🖹 Proceso de Selección 📑 Get Certified   Me       | di-S                         | »     |
|------------|-----------|----------------------------------|------------------------------------------------------------------------------|-------------|---------------------------------------------------|------------------------------|-------|
| 4 100      |           |                                  |                                                                              |             |                                                   |                              | 🔎 i 🌍 |
| Q          |           | Administration VolumeSE0 /       |                                                                              |             |                                                   |                              | \$    |
| n          |           | 10794                            |                                                                              |             |                                                   |                              |       |
|            | +         | PTA Guide                        |                                                                              |             |                                                   | Q, Search                    |       |
| 0          |           |                                  | User Email                                                                   | +           | View Permissions                                  |                              |       |
| 0          |           | View Settings                    |                                                                              |             | Manage Users, Edit, Collaborate, Read & Analyz    | e 🗸                          |       |
| *          |           | User Management                  |                                                                              |             | Manage Users, Edit, Collaborate, Read & Analyz    | e 👻                          |       |
| ≻          |           | Goals                            |                                                                              |             | Manage Users, Edit, Collaborate, Read & Analyz    | e 👻                          |       |
|            |           | Content Grouping                 |                                                                              |             | Show rows                                         | 10 <del>-</del> 1 - 3 of 3 ∢ | >     |
| P          |           | <b>Y</b> Filters                 | Add permissions for:                                                         | _           |                                                   |                              |       |
| 0          |           | Channel Settings                 | the.pta.guide@gmail.com<br>User e-mail that is registered in Google accounts | _           | Manage Users, Edit, Collaborate, Read & Analyze - | <                            | _     |
| ÷          |           | Ecommerce Settings               | Notify this user by email                                                    |             | Edit     Collaborate     Read & Analyze           | -                            |       |
| · •        |           | Dd Calculated Matrice PETA       | Add Cancel                                                                   |             |                                                   |                              |       |

For Volume SEO clients please select all checkboxes granting us full permissions.

For others using this guide, select the appropriate permissions that the user will need access too.

## Notify & Add User

| G Chrome 🌘 | p Pinterest | BM booksmedicos   Com Torrentz S | Gearch Engin 🚾 Free Printable Illustra 🏧 Page i                              | not found - Uni | Proceso de Selección L Get Certified   Medi-S     | »            | Otros marcadore |
|------------|-------------|----------------------------------|------------------------------------------------------------------------------|-----------------|---------------------------------------------------|--------------|-----------------|
| 4.88       |             |                                  |                                                                              |                 |                                                   |              | 📣 i 🌘           |
| Q          |             | Administration                   |                                                                              |                 |                                                   |              |                 |
|            |             | VolumeSE0 /                      |                                                                              |                 |                                                   | *            | r               |
| n          |             | VIEW                             |                                                                              |                 |                                                   |              |                 |
| 11         | 4           | PTA Guide 👻                      |                                                                              |                 | ٩,                                                | Search       |                 |
| 0          |             |                                  | User Email                                                                   | +               | View Permissions                                  |              |                 |
| 0          |             | View Settings                    |                                                                              |                 | Manage Users, Edit, Collaborate, Read & Analyze 👻 |              |                 |
| *          |             | Leser Management                 |                                                                              |                 | Manage Users, Edit, Collaborate, Read & Analyze 👻 |              |                 |
| $\succ$    |             | Goals                            |                                                                              |                 | Manage Users, Edit, Collaborate, Read & Analyze 👻 |              |                 |
|            |             | Content Grouping                 |                                                                              |                 | Show rows 10 -                                    | 1-3 of 3 < > |                 |
| <b>1</b>   |             |                                  |                                                                              |                 |                                                   |              |                 |
|            |             | <b>Filters</b>                   | Add permissions for:                                                         |                 |                                                   |              |                 |
| 0          |             | Channel Settings                 | the.pta.guide@gmail.com<br>User e-mail that is registered in Google accounts |                 | Manage Users, Edit, Collaborate, Read & Analyze 👻 |              |                 |
| Ÿ          |             | Ecommerce Settings               | Notify this user by email                                                    |                 |                                                   |              |                 |
| •          |             |                                  |                                                                              |                 |                                                   |              |                 |

Select Notify this user by email to send a notification to each user you're adding.

Click **Add**.